# 권한 신청이 💞 필요한 항목

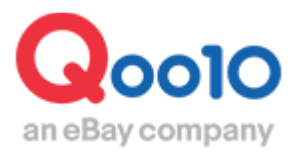

Update 2021-11 Copyright (C) Qoo10 Japan All Rights Reserved.

## 목차

## ▪ 판매자 권한이란?

| 1. 권한신청이 필요한 항목 | <br><u>3</u> |
|-----------------|--------------|
| 2. 판매자 권한 신청방법  | <br><u>4</u> |

## ▪ 관리자 (공유사용자) 권한

| 1. 공유사용자 설정방법 |  |
|---------------|--|
|---------------|--|

<u>7</u>

# 권한 신청이란

• J·QSM에는 수많은 메뉴가 있지만, 전체 메뉴를 모두 사용할 수 있는 것은 아닙니다. 사용하기 위해 별도의 신청이나 설정이 필요한 메뉴가 있습니다. 또한 사용 제한을 걸 수도 있습니다.

#### 권한 신청이 필요한 메뉴(항목)

• 권한 신청항목 중에서 주로 사용되는 항목과 그 자세한 내용은 다음과 같습니다.

| 권한 신청이 필요한 항목  | 상세                                                                 |
|----------------|--------------------------------------------------------------------|
| 출하지 추가 권한      | 출하지를 4개 이상 설정할 경우                                                  |
| 콘텍트렌즈 판매       | ※상세내용 JQSM가이드 참조<br>【1-3 별도 서류 제출이 필요한 상품관련】                       |
| FTP접속권한        | FTP사용권한이 필요할 경우                                                    |
| 대량 데이터 관리      | 하기 메뉴 사용이 필요할 경우<br>• 상품관리>Q재고관리>Q재고 대량편집<br>• 배송/취소미수취>주문/발송데이터관리 |
| 등록가능 상품수 - 5만개 | 50,000개 이상의 상품을 등록할 경우                                             |
| 판매자 지정택배       | 직배송, 상품을 직접 고객에게 전달할 경우                                            |
| 주류판매           | ※상세내용 JQSM가이드 참조<br>【 <u>1-3 별도 서류 제출이 필요한 상품관련】</u>               |
| 우체국 배송사 이용     | 우체국을 통해서 상품을 발송할 경우                                                |
| 예약발송 사용        | 2021/9/30이후 가입한 개인판매자가 예약<br>발송(4일이상)을 설정할 경우                      |

# 판매자 권한 신청

#### 1. 권한 신청 경로

J·QSM에 로그인 합니다. https://qsm.qoo10.jp/GMKT.INC.GSM.Web/Login.aspx

## 기본정보>QSM 메뉴권한

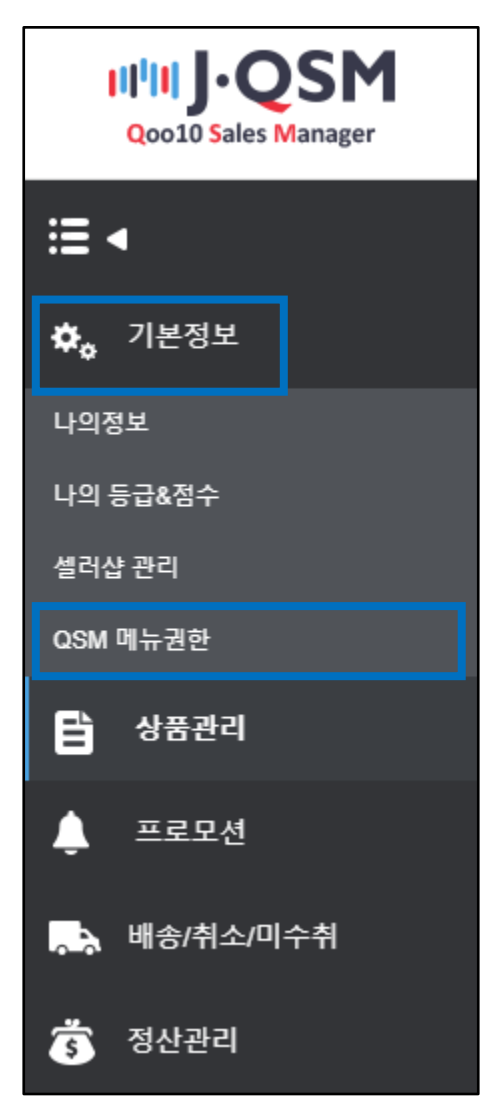

• 권한의 종류를 확인한 후 필요한 권한을 신청합니다.

#### 페이지 아래 [권한 관리]의 [권한 종류]에서 사용할 메뉴를 선택

| 권한 관리 |         |   |       |      |
|-------|---------|---|-------|------|
| 권한 종류 | 출하지추가권한 | T | 신청 상태 |      |
|       |         |   |       |      |
|       |         |   |       |      |
| 비고    |         |   |       |      |
|       |         |   |       |      |
|       |         |   |       |      |
|       |         |   |       | 신청하기 |

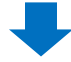

#### 비고란에 신청 이유를 간단하게 작성

| 권한 관리 |           |  |  |  |  |  |
|-------|-----------|--|--|--|--|--|
| 권한 종류 | 출하지추가권한 🔻 |  |  |  |  |  |
|       |           |  |  |  |  |  |
|       |           |  |  |  |  |  |
| 비고    |           |  |  |  |  |  |
|       |           |  |  |  |  |  |

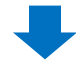

#### 우측 하단 【신청하기】 클릭

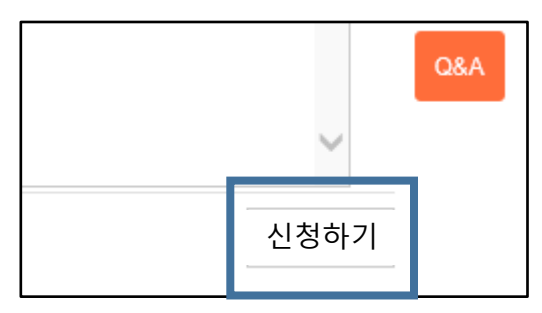

• 신청 후 신청 상태를 확인할 수 있습니다.

| 신청 상태 | 승인 |    |     |
|-------|----|----|-----|
|       |    |    |     |
|       |    |    |     |
|       |    |    |     |
|       |    |    |     |
|       |    |    | 1   |
|       |    | 수정 | 초기화 |

• [신청 내역]에서 신청 상태 리스트 확인이 가능합니다.

| 나의 권한 | 내역                  |       |             |                     |                     |
|-------|---------------------|-------|-------------|---------------------|---------------------|
| 신청 상태 | 전체 🔻                |       | 권           | 한 종류                | select              |
| 신청번호  | 권한 종류               | 신청 상태 | 비고          | 등록일 🔻               | 변경일                 |
| 36978 | 판매자 취소불가 이티켓 설정     | 승인    | For test :D | 2015-11-09 17:37:43 | 2018-04-16 18:00:36 |
| 36636 | 상품 등록(100,000 개 이상) | 거절    |             | 2015-10-08 08:15:47 | 2018-06-12 14:52:32 |
| 36630 | 쇼핑톡 전시              | 거절    |             | 2015-10-07 16:04:41 | 2015-10-07 16:05:08 |
| 36159 | 판매자쿠폰의 최소 금액 제한     | 승인    | retest      | 2015-08-28 08:53:17 | 2015-08-28 08:53:17 |
| 35917 | 상품 등록(5,000 개 이상)   | 승인    |             | 2015-08-11 10:16:35 | 2018-06-12 14:50:27 |

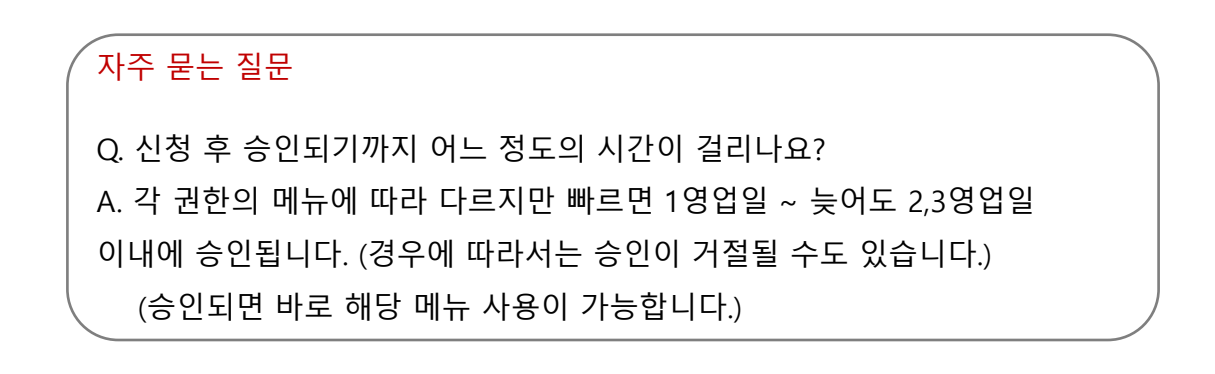

# 관리자 권한설정 (공유사용자)

관리자(공유사용자) 권한 설정이란 J·QSM을 사용하는 사람이 여러 명인
경우 특정 담당자에게 페이지 사용 제한을 하거나 외부 업체에 위탁할 경우
페이지의 열람 및 사용을 제한 할 수 있습니다.

#### 1. 관리자권한 설정경로

## 기본정보>QSM 메뉴권한 > 관리자(공유사용자) 권한

| 권한 관리    |               |             |
|----------|---------------|-------------|
| 나의 권한 내역 | 관리자(공유사용자) 권한 | QA Brand 권한 |

#### 2. 관리자권한 설정방법

① 【관리자(공유사용자) 권한 설정】 기능의 사용여부를 선택

「사용」을 선택하고 [Primary ID]를 입력한 후 [수정] 클릭

| 관리자(공유                | 사용자) 권한 설정 |    |
|-----------------------|------------|----|
| <mark>기능 사</mark> 용여부 | 사용 🔻       |    |
|                       | 사용         |    |
|                       | 사용하지 않음    |    |
|                       |            |    |
|                       |            | 수정 |
| Primary ID            | qoo10Japan |    |
|                       |            |    |
|                       |            |    |
|                       |            |    |

## 3. 관리자(공유사용자) 권한 설정

| Sub ID     Sub ID     Employee ID     Name     Tel No     Mobile     Memo     Last Login Date |       | 검색 |
|-----------------------------------------------------------------------------------------------|-------|----|
| Employee ID Name Tel No Mobile Memo Last Login Date                                           |       |    |
|                                                                                               |       |    |
|                                                                                               |       |    |
|                                                                                               |       |    |
|                                                                                               |       |    |
|                                                                                               |       |    |
|                                                                                               |       |    |
| ※ Sub ID는 반드시 5글자에서 20글자여야 합니다. 알파벳, 숫자, 특수문자(:*_@)만 사용해주세요.                                  | 추가 수정 | 삭제 |
| Sub ID test1 성명 test1 전화번호                                                                    |       |    |
| Mobile 미묘                                                                                     |       |    |
|                                                                                               |       |    |
|                                                                                               |       |    |
|                                                                                               |       |    |
|                                                                                               |       |    |
|                                                                                               | •     |    |
| 추가 수정                                                                                         | 삭제    |    |
|                                                                                               |       |    |
|                                                                                               |       |    |
|                                                                                               |       |    |
| Sub ID test1 성명                                                                               |       |    |
| Mobile 메모                                                                                     |       |    |
|                                                                                               |       |    |

② Sub ID를 설정

Sub ID(필수)/성명/전화번호/Mobile 등 항목 입력

【추가】클릭

| TIP ! | 오마이어는 전 20 과 이내로 성정이 가능하니다.  |
|-------|------------------------------|
|       | 30010는 5~20 시 이내도 글중이 가증합니다. |

③ 설정 한 Sub ID에 사용할 수 있는 메뉴를 추가 (설정)하기

| Sub ID      |       |        |        |      |                     |  |
|-------------|-------|--------|--------|------|---------------------|--|
| Employee ID | Name  | Tel No | Mobile | Memo | Last Login Date     |  |
| test1       | test1 |        |        |      | 2016-02-19 16:02:58 |  |
|             |       |        |        |      |                     |  |

#### 우측의 【검색】을 클릭하여 설정한 【Sub ID】를 확인

## 3. 관리자(공유사용자) 권한 설정

| 모든 메뉴 |                |                    |   |      |     | 접근 가능한 메뉴      |               |  |  |
|-------|----------------|--------------------|---|------|-----|----------------|---------------|--|--|
| Sel   | Main Menu Name | Sub Menu Name      |   |      | Sel | Main Menu Name | Sub Menu Name |  |  |
|       | 기본정보           | 나의정보               | - |      |     |                |               |  |  |
|       | 기본정보           | 나의 등급&점수           |   |      |     |                |               |  |  |
|       | 기본정보           | 셀러샵관리(기본 정보)       |   |      |     |                |               |  |  |
|       | 기본정보           | 셀러샵관리(메인페이지)       |   |      |     |                |               |  |  |
|       | 기본정보           | 셀러샵관리(샵 정보 페이지)    |   | 추가 > |     |                |               |  |  |
|       | 기본정보           | QSM 메뉴권한(나의 권한 내역) |   |      |     | 검색된 네(         | 기터가 없습니다.     |  |  |
|       | 기본정보           | QSM 메뉴권한(QA Brand) |   | < 삭제 |     |                |               |  |  |
|       | 상품관리           | 상품등록&수정            |   |      |     |                |               |  |  |
|       | 상품관리           | 상품등록&수정(하단버튼)      |   |      |     |                |               |  |  |

추가할 메뉴에만 ✔체크

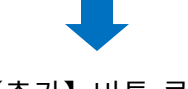

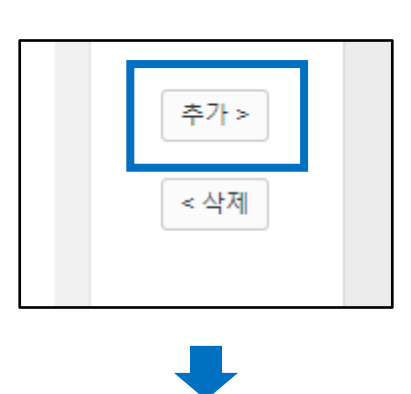

【추가】 버튼 클릭

해당 메뉴가 [접근 가능한 메뉴]에 추가 되어있지 확인

| 짙 | 법근 기 | 능한 메뉴        |    |                 |  |
|---|------|--------------|----|-----------------|--|
|   | Sel  | Main Menu Na | me | Sub Menu Name   |  |
|   |      | 기본정보         |    | 셀러샵관리(기본 정보)    |  |
|   |      | 기본정보         |    | 셀러샵관리(샵 정보 페이지) |  |
|   |      |              |    |                 |  |
|   |      |              |    |                 |  |

④ Sub ID로 로그인

처음 로그인 화면에서 로그인하면 아래와 같은 Sub ID 체크 화면이 표시

| Sub ID 체크                                                                           |  |  |  |  |  |
|-------------------------------------------------------------------------------------|--|--|--|--|--|
| Sub ID를 입력해주세요. (메인 사용자는 Primary ID를 입력해주세요.)<br>ID가 인증되지 않은 사용자는 QSM을 이용하실 수 없습니다. |  |  |  |  |  |
| Sub ID<br>(Primary ID)                                                              |  |  |  |  |  |
| check                                                                               |  |  |  |  |  |
|                                                                                     |  |  |  |  |  |

[Sub ID]를 입력하고 [check] 버튼을 클릭하면 메인 페이지에 접속

| IIII J·QSM      |            |               |                                                           |                  |               | Quo10가기   杏 열려십                         | I : 응 Q케시 : 공지사합 : QSM |
|-----------------|------------|---------------|-----------------------------------------------------------|------------------|---------------|-----------------------------------------|------------------------|
| = .             | 929×54×    | 4             |                                                           | 25 81 64-1       | ·▲도·요≍ 전·분포·시 |                                         | 25 M(obs.)             |
|                 | 재고수형       | * 3개 이라       | 유효기간 만트예정                                                 | 상품 이미지 에러        | 주문요청건         | 쥐소 & 반품요정견                              | 미용답 문의건                |
| ✿ <b>,</b> 기본성보 |            |               |                                                           |                  |               |                                         |                        |
| 🖹 상품관리          | 재고         | 1정보           | 연장하기                                                      | 확인하기             | 배송관리          | 취소관리                                    | 고객문의                   |
| 🜲 프로모션          | QSM Notice |               |                                                           |                  |               |                                         |                        |
| 🔜 배송/취소/미수취     | 공지사항       | UARRE INCOME  | 1.人人ご知知、取用スプ 用力体 改善 0.11 (2)                              |                  |               |                                         | ^                      |
| 莺 정산관리          | 이용안내       | 이브럼등지 100010  | 에 유아(F)이제의 [메일카드] 상과 시이 과자                                | [번겨 3년 이태 ①      |               |                                         | 2018/05/20             |
| 🚨 문의/기타         |            | 일반공지 Qxpress) | 외을 곧 [[더 맘에 콤, 데 콘너 크] 곧당 저희 당~<br>오사카 북부지역 지진으로 인한 배송지연의 | 20               |               |                                         | 2018/05/18             |
| TRK AEI/U       |            | 일반공지 [重要]外部   | 夢広告費用の販売店様原資ご負担について(                                      | D                |               |                                         | 2018/05/11             |
|                 |            | 일반공지 2018년도   | CN단오철 연휴 각 배송사 운영일정 안내                                    |                  |               |                                         | 2018/06/14             |
|                 |            |               |                                                           |                  |               |                                         |                        |
|                 | 상품관리       |               | - 신규 등록 & 기존상품을 이용<br>- 상물정보 편집(상품명, 상세)                  | -한 목사등록<br>실명 등) | 가격/수량관리       | - 팬제 판매증인 모든 상품 보기<br>- 가격 & 수량정보 편집하기  |                        |
|                 | 주문요청건      |               | - 고객 주문 전체보기<br>- 배송처리 및 배송정보 관리                          |                  | 취소/반풍관리       | - 쥐소요정건 확인 및 관리<br>- 반풍신청건 확인 및 황불처리 관리 |                        |
|                 | 읍선/제고관리    |               | - 다양한 상품 타입과 추가 음신<br>- 상품 재고정보 수정하기                      | 선상품 설정하기         | 고객문의관리        | - 고객문의 확인 및 답변하기                        |                        |

추가한 메뉴 이외에 접근을 시도하면 제한 메시지가 표시

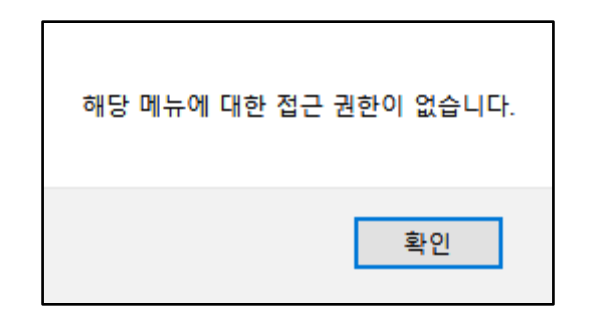

#### 3. 관리자(공유사용자) 권한 설정

④ 관리자(공유사용자) 권한을 해제 (Sub ID를 사용하지 않음)

처음 로그인 화면에서 로그인하면 아래와 같은 Sub ID 체크 화면이 표시

| <b>Sub ID 체크</b><br>Sub ID를 입력해주세요. (메인 사용자는 Primary ID를 입력해주세요.)<br>ID가 인증되지 않은 사용자는 QSM을 이용하실 수 없습니다. |
|----------------------------------------------------------------------------------------------------|
| Sub ID<br>(Primary ID)                                                                                  |
| check                                                                                                   |

[Primary ID]를 입력하고 [check] 버튼을 클릭

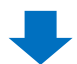

관리자(공유사용자)권한의 기능 사용여부를 [사용하지 않음]으로 선택하고 [수정] 클릭

| 관리자(공유사용자) 권한 설정 |           |  |  |  |  |  |
|------------------|-----------|--|--|--|--|--|
| 기능 사용여부          | 사용하지 않음 🔻 |  |  |  |  |  |
|                  | 사용        |  |  |  |  |  |
|                  | 사용하지 않음   |  |  |  |  |  |

#### 자주 묻는 질문 Q. Primary ID를 잊어 버렸습니다. A. 아래 주소로 문의 부탁 드립니다. 추가 문의 사항이 있으면 아래로 문의하시기 바랍니다. 문의처 Qoo10에 문의하기> 카테고리[시스템]> [API • FTP • QSM권한]